## Vegleiðing - Apotekið – Skamtluting

## Skamtluting = Dosisdispensering

1. På Skamtluting (Dosisdispensering) åbnes Indbakken i Messenger. Navn og cpr.nr. ses i beskeden.

| Indbakke                                      |            |                        |                 |                                 |             |                   |                        |                  | _ 🗆 X               |
|-----------------------------------------------|------------|------------------------|-----------------|---------------------------------|-------------|-------------------|------------------------|------------------|---------------------|
|                                               | Indbakke   |                        |                 |                                 |             |                   |                        |                  |                     |
|                                               | Type:      | Alle                   |                 | Patientrelateret                |             | Kategori (All     | e i udvalg)            | -                | Opdater             |
|                                               |            | Ikke patient-relateret |                 | Kun relateret til valgt patient |             |                   | Grupper på kategori    |                  |                     |
|                                               | Ny         | Svar Svar a            | alle Videresend | Slet                            |             |                   |                        |                  |                     |
| Udbakke                                       | Læst/Ulæst | Patient                | <b>†</b>        | Emne                            | CPR nummer  | Kategori          | ) Fra                  | Modtaget         | Navn                |
|                                               |            | 8                      | 8               |                                 | 010180-0KK2 | Dosisdispensering | Test Lækni Tann fyrsti | 30-06-2016 16:37 | Ø-Elintest Medisin  |
|                                               |            | 5                      | 8               |                                 | 121212-0TT3 | Dosisdispensering | Test Lækni Tann fyrsti | 30-06-2016 16:37 | Mhotestur Testesen  |
| Sendt                                         |            | ð.                     | 8               |                                 | 230262-0JF1 | Dosisdispensering | Test Lækni Tann fyrsti | 30-06-2016 16:36 | Ø-Test Joensen-Test |
| <u>ک</u>                                      |            |                        |                 |                                 |             |                   |                        |                  |                     |
|                                               |            |                        |                 |                                 |             |                   |                        |                  |                     |
| Kladde                                        |            |                        |                 |                                 |             |                   |                        |                  |                     |
|                                               |            |                        |                 |                                 |             |                   |                        |                  |                     |
| U                                             |            |                        |                 |                                 |             |                   |                        |                  |                     |
| Slettet                                       |            |                        |                 |                                 |             |                   |                        |                  |                     |
| SE                                            |            |                        |                 |                                 |             |                   |                        |                  |                     |
| © <                                           |            |                        |                 |                                 |             |                   |                        |                  |                     |
| Instillinger                                  |            |                        |                 |                                 |             |                   |                        |                  |                     |
|                                               |            |                        |                 |                                 |             |                   |                        |                  |                     |
|                                               |            |                        |                 |                                 |             |                   |                        |                  |                     |
|                                               |            |                        |                 |                                 |             |                   |                        |                  |                     |
| Messengerkonto Test Lækni Tann fyrsti (Lækni) |            |                        |                 |                                 |             |                   |                        |                  |                     |

2. Beskeden åbnes. Læg mærke til at der er link direkte til Ordinationslisten. Klik på linket.

| Svar Sv                      | var alle Videresend    | Udskriv        | Slet |           | <b>₽</b>                |  |  |  |  |  |
|------------------------------|------------------------|----------------|------|-----------|-------------------------|--|--|--|--|--|
| Fra:                         | Test Lækni Tann fyrst  | i              |      | Dato:     | torsdag 30 juni 2016 16 |  |  |  |  |  |
| Til:                         | Test Lækni Tann fyrsti | i              |      |           |                         |  |  |  |  |  |
|                              |                        |                |      |           |                         |  |  |  |  |  |
| 2                            | Emne:                  |                |      | Kategori: | Dosisdispensering 💌     |  |  |  |  |  |
| 1                            | Patient:               | 230262-0JF1 Ø- | ·T   | Link:     | Ordinationsliste        |  |  |  |  |  |
| Ændring i dosering for Furix |                        |                |      |           |                         |  |  |  |  |  |
|                              |                        |                |      |           |                         |  |  |  |  |  |

3. Personalet på Skamtluting klikker på linket *Ordinationslisten*. I kolonnen *Dosisdispensering* er der sat flueben i de præparater, der skal dosisdispenseres. Man kan sortere således, at alle flueben vises efter hinanden ved at klikke på overskriften i kolonnen.

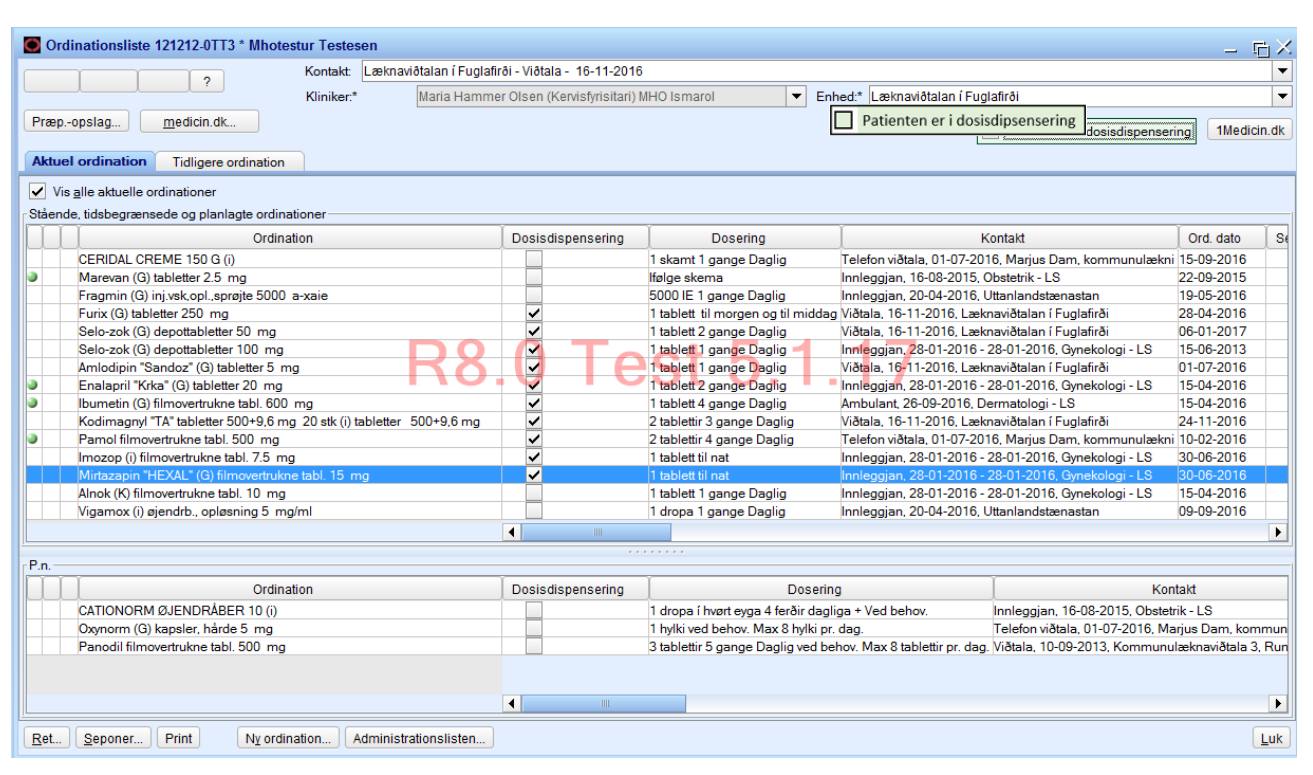

- 4. Lederen på Skamtluting (Dosisdispensering) åbner alle beskeder i Messenger og gør de sædvanlig tjek (beskrives af Skamtluting (Dosisdispensering))
- 5. Når hun har lavet sine tjek videresender hun Messenger-beskeden ved at højreklikke på beskeden og vælge *Videresend.* Kategori *At avgreiða.*
- 6. Når dosisdispenseringen er gjort, højreklikkes der på Messenger-beskeden og *Videresend* vælges. Kategori *Avgreitt.*
- 7. Skamtluting beslutter hvorvidt det er hensigtsmæssigt at slette beskeder, når de er færdigbehandlet og kun gemme Kategori *Avgreitt*.